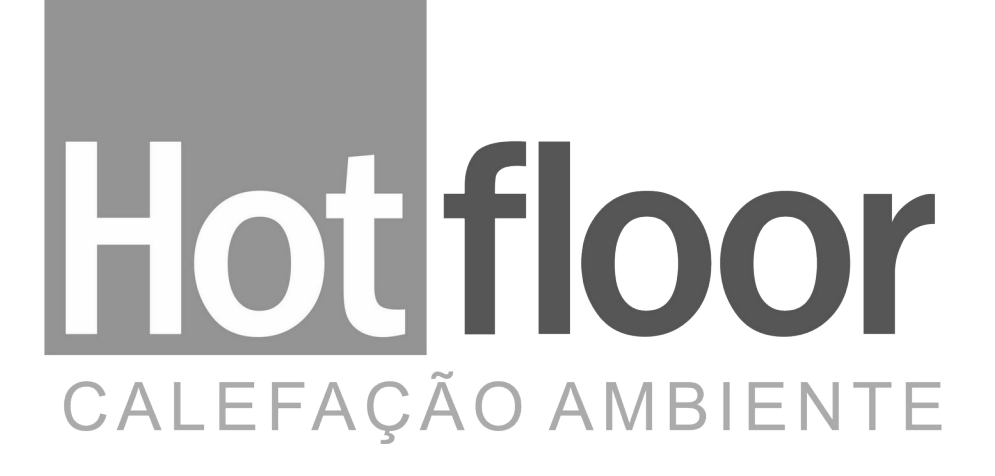

## MANUAL DO USUÁRIO

## Controlador Wi-Fi SmartLy HFC405

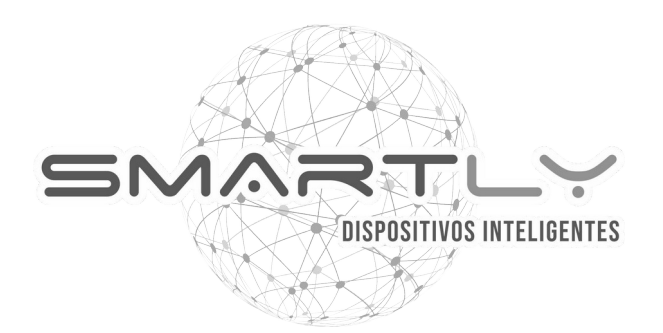

# Conteúdos

| Sobre o Hotcloset SmartLy Wi-Fi             | 3  |
|---------------------------------------------|----|
| Especificações e Características            | 3  |
| O dispositivo SmartLy Wi-Fi HFC405          | 4  |
| Botões e Funcionalidades                    | 4  |
| Como configurar o Wi-Fi                     | 5  |
| Aplicativo HotFloor                         | 7  |
| Instalação e Configuração                   | 7  |
| Recursos e Funcionalidades                  | 9  |
| O Status do dispositivo (hotcloset)         | 9  |
| $ m \bigcirc$ Tela de controle do hotcloset | 10 |
| O Consumo dos ambientes                     | 13 |
| Assistência ao Cliente                      | 15 |

# Sobre o Hotcloset SmartLy Wi-Fi (HFC405)

O Hotcloset SmartLy Wi-Fi é um dispositivo controlado via aplicativo baixado na Apple Store ou PlayStore, projetado para controle de umidade através de aquecimento. É necessário possuir rede Wi-Fi no local da instalação para controlar e utilizar os recursos do aplicaitivo.

### Especificações

| Fonte de energia                 | 100-240VAC 50/60Hz        |
|----------------------------------|---------------------------|
| Contactor do relé                | 250VAC 15A                |
| Intervalo de controle de umidade | 20% a 90%                 |
| Precisão temperatura             | ±1°C                      |
| Precisão umidade                 | ±2%                       |
| Dimensões                        | 121,3mm X 80,6mm X 17,2mm |
| Cor                              | Preto e Branco            |
| IP (Índice de Proteção)          |                           |

#### Características

- Mantém as configurações do usuário em caso de queda de energia;
- Relatório de consumo;

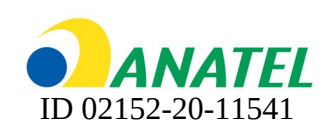

## O dispositivo SmartLy HFC405

#### **Botões e Funcionalidades**

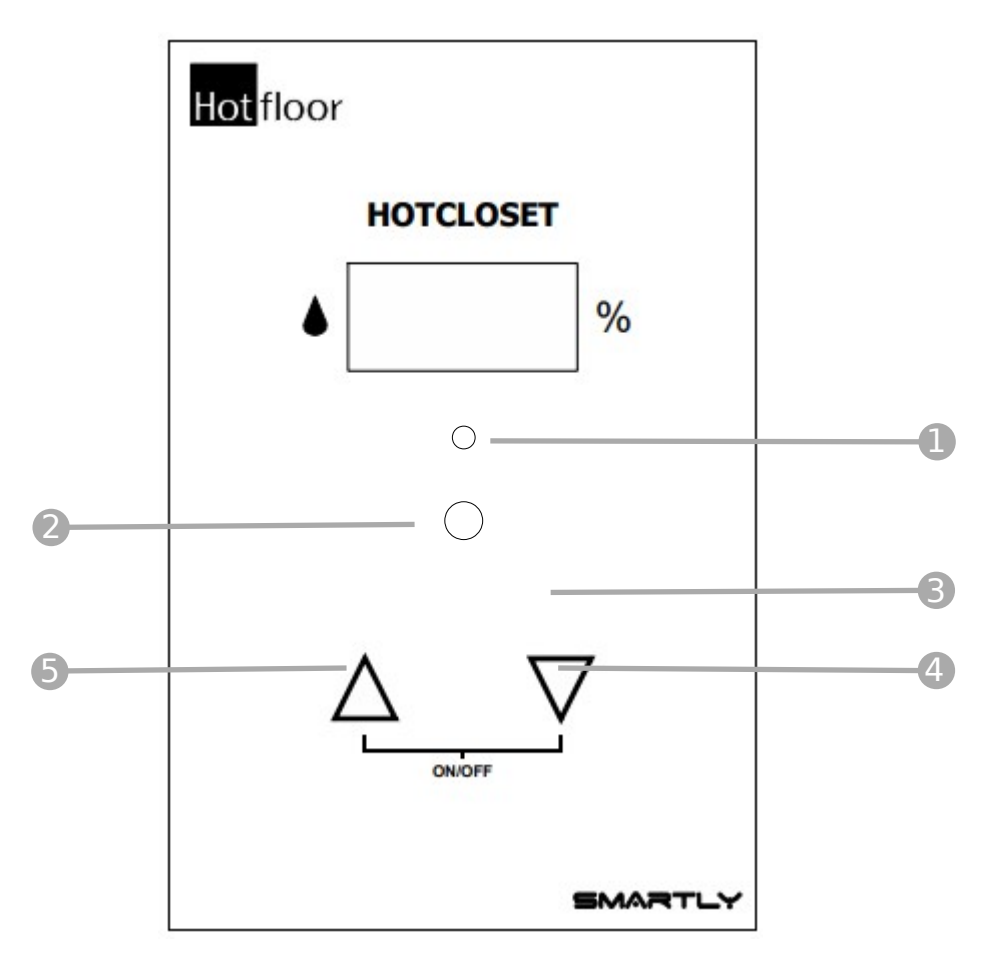

- LED de acionamento: Quando o sistema estiver acionado o led fica ligado na cor vermelho.
- LDR:Sensor de luminosidade para controlar a intensidade LED (2) automaticamente. Quanto maior a luminosidade do ambiente, maior a intensidade .
- B LED botões: Indica quando o botão foi pressionado.
- 4 Botão diminuir umidade: Diminuir a umidade máxima desejada.
- **5** Botão aumentar umidade: Aumentar a umidade máxima desejada.
  - On-Off: Manter pressionado os botões até mostrar no display a palavra "OFF" (caso o dispositivo esteja ligado) ou "On" (caso o dispositivo esteja desligado) e o LED (1) piscar na cor branca (aproximadamente após 4 segundos). Soltar o botão enquanto a luz estiver piscando branco para ligar/desligar o dispositivo. Obs.: Todos os dispositivos estão ligados por padrão.

## O dispositivo SmartLy HFC405

#### Como configurar o Wi-Fi

Para o funcionamento do Hotcloset Wi-Fi SmartLy é necessário configurar no dispositivo a rede Wi-Fi na qual irá se conectar. Para isso, siga os passos abaixo:

Para configurar o Wi-Fi no dispositivo, 0 pressionado mantenha os botões de "diminuir" e "aumentar"do termostato até que no display seja mostrado "Conf" e o LED comece a piscar na cor azul. Desaperte o botão enquanto a luz estiver piscando para abrir a configuração de Wi-Fi do dispositivo. Ao entrar na configuração de Wi-Fi, o LED permanecerá aceso na cor azul.

Cont

0

ø

0 Com o seu celular, abra as opções de rede WiFi disponíveis no local. O Hotcloset Wi-Fi SmartLy aparecerá na lista com o nome "SmartLy-hc xxxxxxxxxxxx, sendo a sequência de "x" única para cada dispositivo. Clique nessa opção.

Q

Ċ

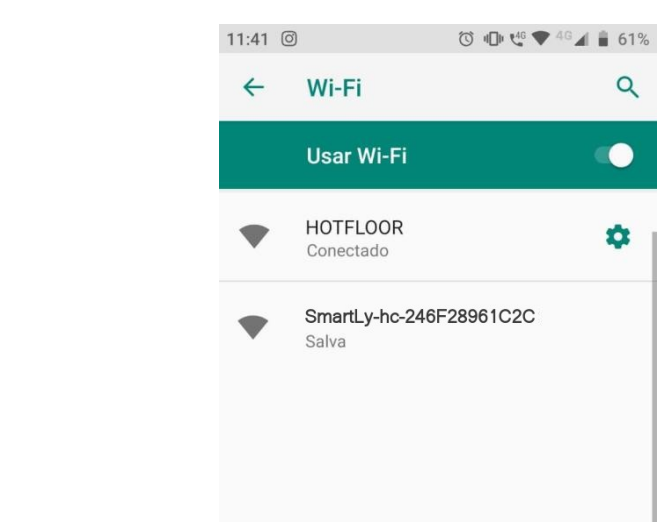

B Em seguida, automaticamente irá aparecer a opção para fazer login na rede do Dispositivo. Clique nessa opção para ser direcionado à página de configuração. Caso não apareça essa opção no seu celular, abra o navegador de internet e no endereço de navegação digite: 192.168.4.1

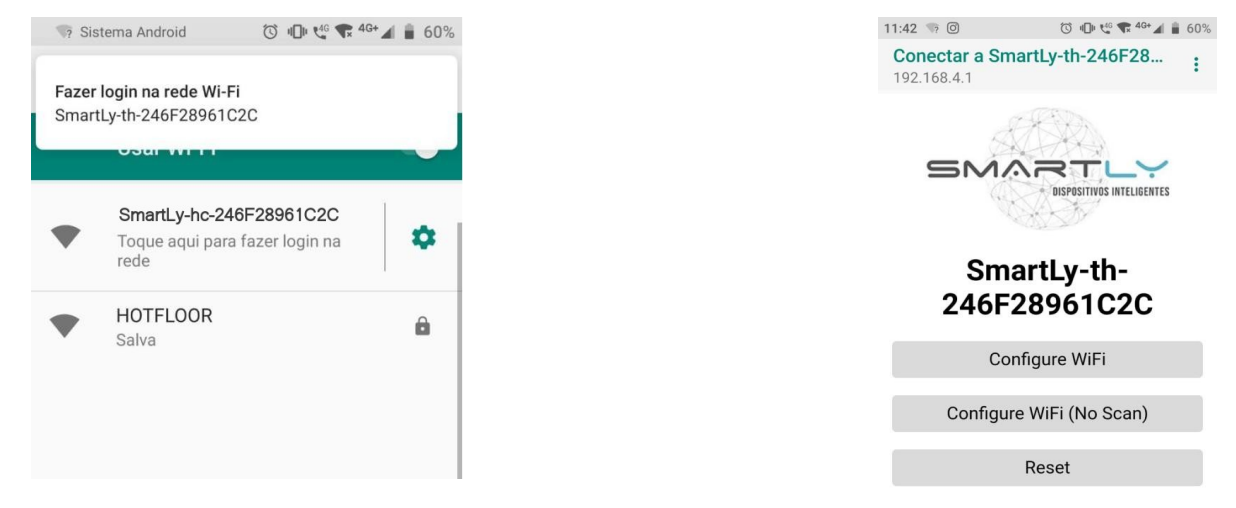

Clique na opção "Configure Wi-Fi". O dipositivo irá fazer uma varredura e listar as redes Wi-Fi disponíveis. Selecione a rede desejada e insira a senha. Em seguida clique em salvar ("save"). Caso o dipositivo não consiga achar a rede desejada, insira o nome da rede e a senha manualmente.

| 11:42 🦏        | 0                        | 0 0 to to 40+ | 60% |
|----------------|--------------------------|---------------|-----|
| Cone<br>192.16 | ctar a SmartLy-<br>8.4.1 | -hc-246F28    | :   |
|                |                          |               |     |
|                | HOTFLOOR                 | \$ 100%       |     |
| 1              | SmartLy                  | <b>%</b> 100% |     |
|                |                          |               |     |
|                |                          |               |     |
|                |                          |               |     |
|                |                          |               |     |
|                |                          |               |     |
| S              | GID                      |               |     |
| pa             | assword                  |               |     |
|                |                          |               |     |
|                | sav                      | e             |     |

• Após salvar as configurações da rede, você será direcionado a tela de confirmação. Se as informações inseridas estiverem corretas (nome da rede e senha), o LED do dispositivo acenderá na cor verde (permanecerá aceso por 2 segundos) e depois o dispositivo reiniciará, conectando-se a rede Wi-Fi salva. Caso o dispositivo não conecte, verifique as informações inseridas e tente novamente.

| 11:42          | 1 % O                                   | 0 🛈 🖑 📽 <sup>40+</sup> 🖌 🕯                                               | 60% |
|----------------|-----------------------------------------|--------------------------------------------------------------------------|-----|
| Cone<br>192.16 | ctar a Sma<br>58.4.1                    | artLy-hc-246F28                                                          | :   |
|                | Crec<br>Trying to cor<br>If it fails re | dentials Saved<br>nnect ESP to network.<br>connect to AP to try<br>again |     |
|                | Cor                                     | nfigure WiFi                                                             |     |
|                | Configur                                | e WiFi (No Scan)                                                         |     |

# Aplicativo HotFloor

### Instalação e Configuração

Para o instalar devidamente o aplicativo, siga os passos abaixo:

• Baixar e instalar o aplicativo Hotfloor na Apple Store ou Play Store.

Clicar em cadastrar e preencher o formulário de cadastro. Após criar o cadastro, é necessário validar o e-mail cadastrado, para só então efetuar o login no aplicativo.

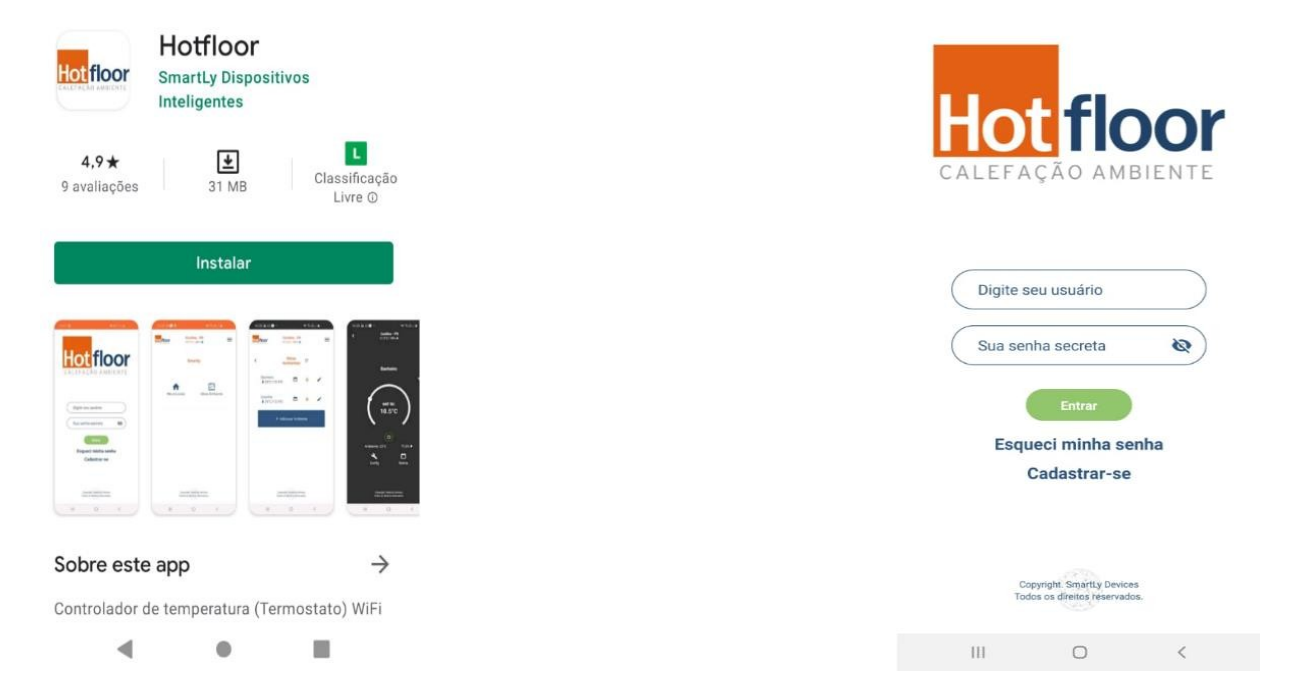

Ao entrar pela primeira vez no aplicativo é necessário adicionar um novo local (casa, apartamento, etc.) no aplicativo, para isso clique no botão "Meus Locais".

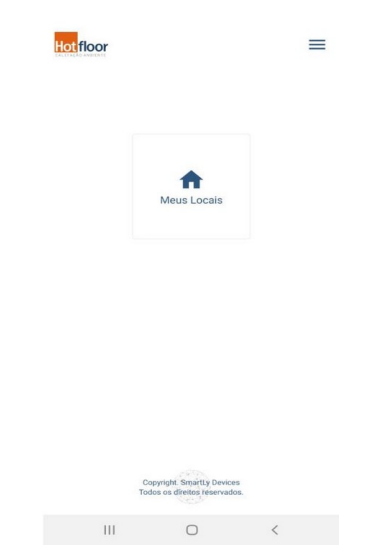

A tela "Meus Locais" clique no botão " +Adicionar Local". Após preencher os dados e clicar em adicionar, o novo local aparecerá na tela, como a imagem abaixo. Em seguida clique no nome do local adicionado para adicionar novos ambientes.

| 12:30 🖬 🕲 💼 🔹 | <b>宮 X</b> 客.m.al 1 |  |  |
|---------------|---------------------|--|--|
| Hot floor     | ≡                   |  |  |
| ,             | Meus Locais         |  |  |
| SmartLy       | Modo Viagem         |  |  |
| +             | Adicionar Local     |  |  |

Solution Na tela de meus ambientes clicar no Botão "+ Adicionar Ambiente".

| Hot <mark>floor</mark> | Curitiba - PR<br>28.2°C / 30% 🌢 | Ξ |
|------------------------|---------------------------------|---|
| <                      | Meus<br>Ambientes C             |   |
|                        | + Adicionar Ambiente            |   |
|                        |                                 |   |

Colocar 6 0 nome е а potência instalada do ambiente. Essa informação pode ser encontrada na etiqueta colada no dispositivo ou através da ordem de serviço. Em seguida clicar no botão "Ler QRcode" е posicionar а câmera do celular no ORCode do dispositivo daguele ambiente. Após isso clicar em "Cadastrar".

▲ **AVISO:** No SmartLy Wi-Fi Sem Tela o QRCode está na etiqueta colada no dispositivo. No SmartLy Wi-Fi **Com Tela**, clique em *MENU→Device Info→Adicionar Device.*   Após cadastrar o ambiente com o Hotcloset, ele irá aparecer na tela "Meus Ambientes", como mostrado na imagem abaixo.

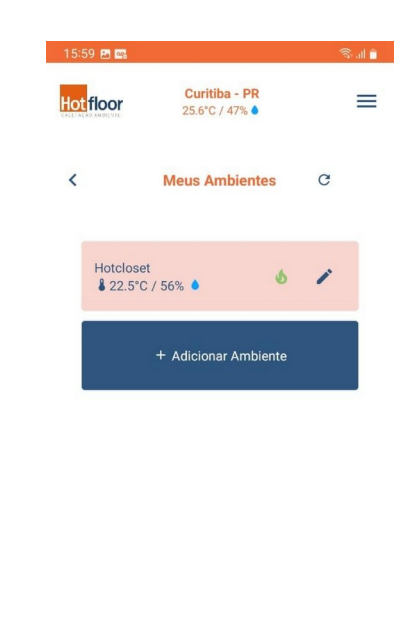

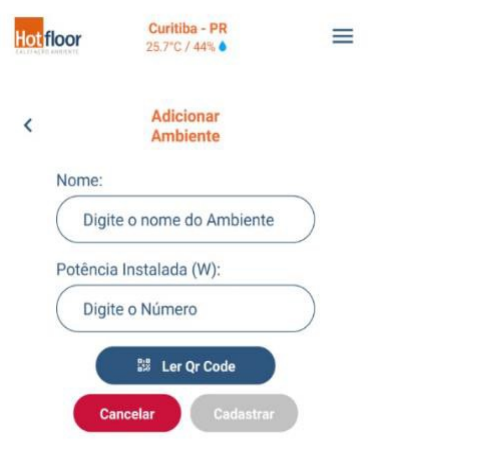

# Aplicativo HotFloor

### **Recursos e Funcionalidades**

O Status do dispositivo (Hotcloset)

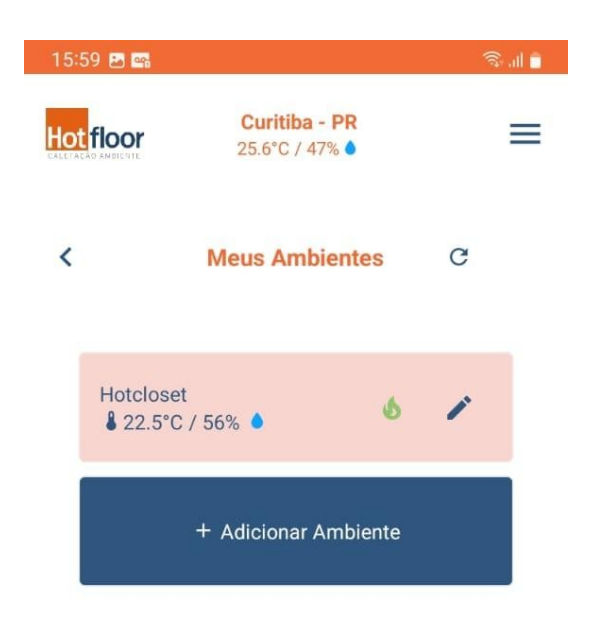

| Hot | tcloset<br>22.5°C / 56% 🌢                                         | Temperatura da parede / Umidade da parede.<br>22,5 ºC 56% |  |  |
|-----|-------------------------------------------------------------------|-----------------------------------------------------------|--|--|
| \$  | <b>Laranja:</b> 0 s                                               | istema está acionado (parede aquecendo).                  |  |  |
| 6   | <b>Verde:</b> O hotcloset está conectado e o sistema desacionado. |                                                           |  |  |
| 6   | Cinza: O hoto                                                     | closet está desconectado ou desenergizado.                |  |  |
| OFF | O hotcloset es                                                    | tá desligado.                                             |  |  |
| 1   | Editar nome d                                                     | o ambiente.                                               |  |  |

#### O <u>Tela de controle do Hotclo</u>set

Clique no ambiente desejado para ter acesso a tela do dispositivo (hotcloset).

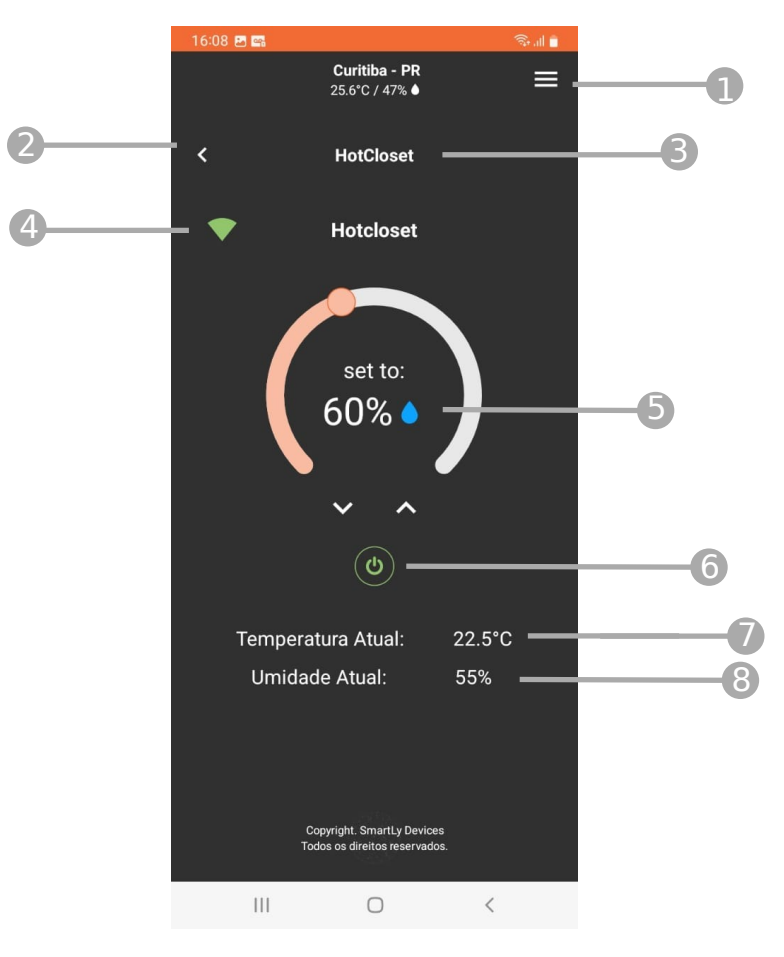

- Menu lateral
- Voltar para tela "Meus Ambientes
- 3 Nome do ambiente
- Intensidade sinal Wi-Fi

- 5 Umidade máxima desejada
- 6 Botãop on/off
- 7 Temperatura atual da parede
- 8 Umidade atual da parede

#### Nesta tela ,é possível:

- ➡ Configurar a umidade máxima desejada
- Desligar/ligar o hotcloset

#### ➡ Alterar umidade máxima desejada

Para alterar a umidade máxima desejada, pressione o indicador (bolinha) do *slider* circular e arraste para diminuir ou aumentar a umidade máxima. Se a umidade Configurada for menor que a umidade da parede, o hotcloset irá acionar o sistema, Fazendo com que a tela do aplicativo mude de cor (laranja). Caso a umidade Configurada seja mior que a umidade da parede, o hotcloset irá desacionar o sistema, Fazendo com que a tela do aplicativo fique na cor preta.

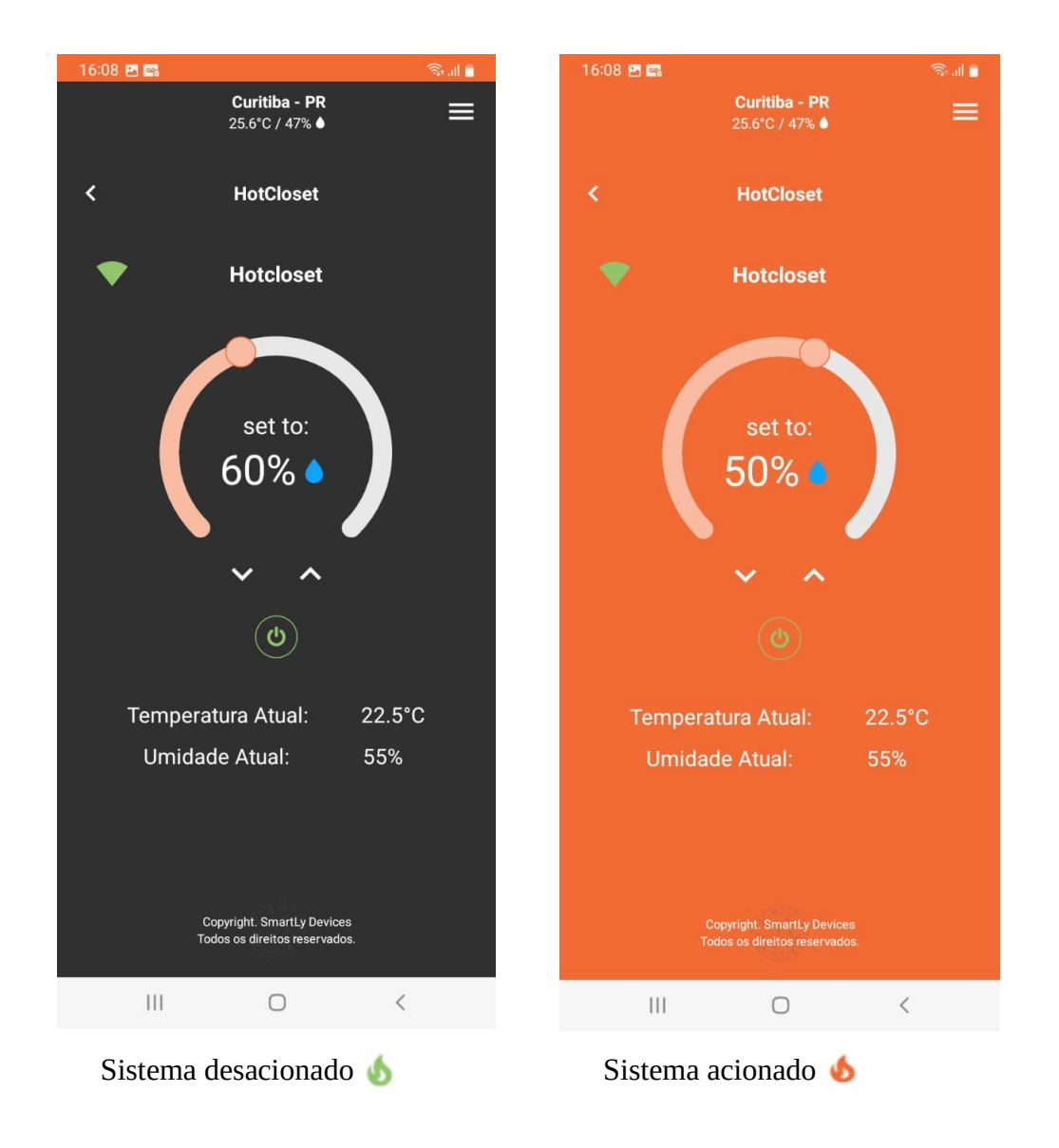

#### → Desligar/Ligar hotcloset

Para ligar/desligar o hotcloset, pressione o botão localizado abaixo da umidade desejada.

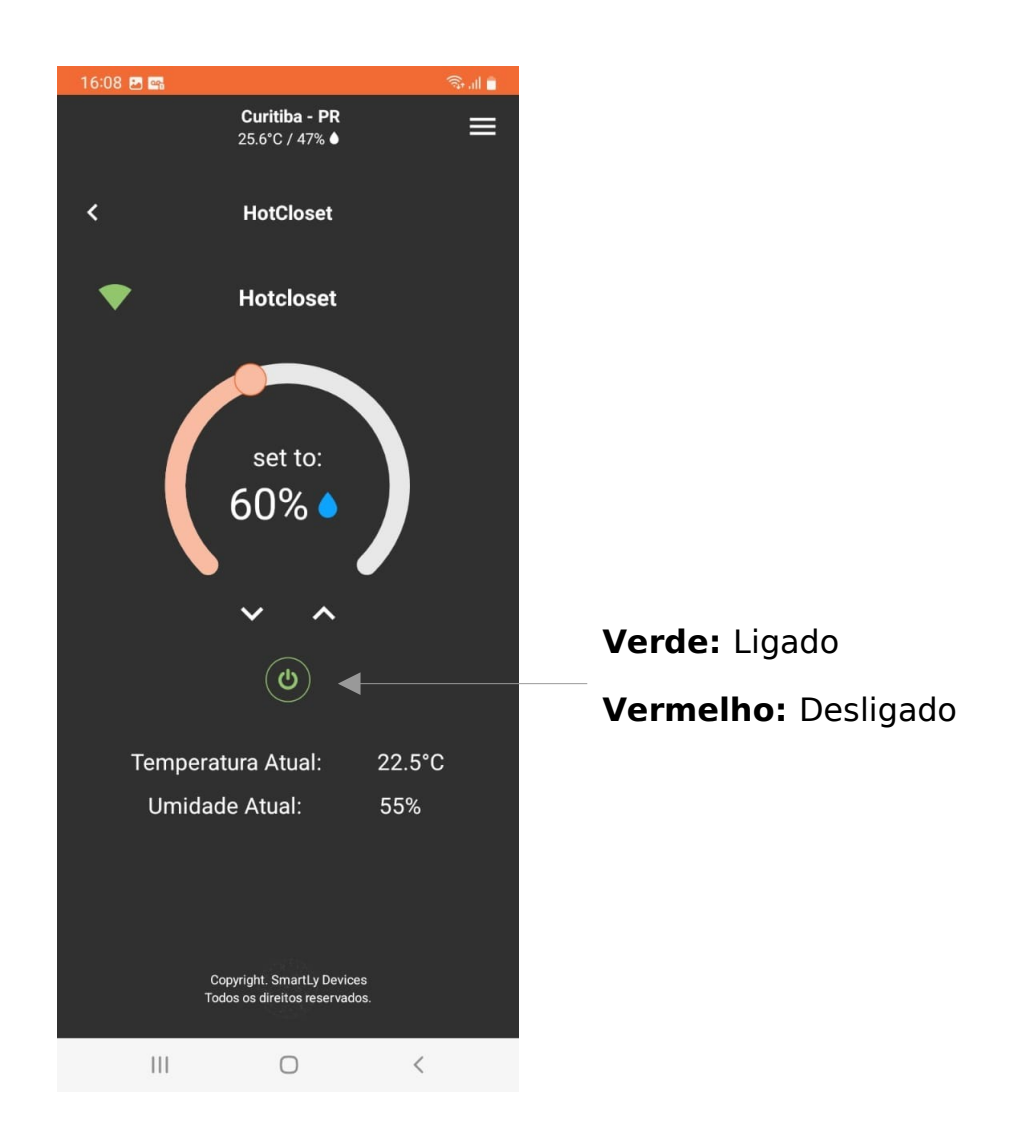

**Observação:** É possível Desligar/Ligar o hotcloset usando o botão no próprio dispositivo fixado à parede, conforme página 4

#### O <u>Consumo dos Ambie</u>ntes

Para acessar o consumo dos ambientes, clique no menu lateral (acessível em todas as telas) e em seguida na opção "**Consumo**". Será mostrado o consumo de todos os ambientes do local selecionado, bem como o consumo total do mês e o valor total gasto até o momento.É necessário preencher o valor da tarifa atual da companhia elétrica da região para obter os valores corretos.

| 12:33 🖬 🖗 🇰 🔹 | NO AL                                                       | R M J ( II | 12:33  | 20e ·             | 8                                           | W AT                            | \$.M.I.I   |
|---------------|-------------------------------------------------------------|------------|--------|-------------------|---------------------------------------------|---------------------------------|------------|
| Hotfloor      | Curitiba - PR<br>25.7°C / 44%                               | =          | Hotfle | oor               | Curitiba<br>25.7°C /                        | - PR                            | Ξ          |
|               | Consumo                                                     |            | <      |                   | Consu                                       | mo                              |            |
|               | SmartLy                                                     |            |        | Tarifa            | (kW/b):                                     | (R\$0,                          | 75         |
|               |                                                             |            |        | Valor             | Total:                                      | R\$ :                           | 3.37       |
|               |                                                             |            |        | Closet            | ow                                          | 0h0                             | R\$ 0      |
|               |                                                             |            | S      | uite<br>faster    | 1<br>4000W                                  | 2<br>0h56                       | 3<br>R\$ 3 |
|               |                                                             |            | SE     | ala de<br>star    | 209W                                        | 0h3                             | R\$ 0.16   |
|               |                                                             |            | A<br>L | Mesa De<br>lantar | 96W                                         | 0h5                             | R\$ 0.07   |
| 1             | Copyright, Smartly Devices<br>odos os direitos reservantos. |            | B      | lanheir           | 177W<br>Copyright Sima<br>Todos en direttes | Oh7<br>Sy Devices<br>reservados | R\$ 0 13   |
| 111           | 0                                                           | <          |        | Ш                 | 0                                           |                                 | <          |

▲ **AVISO:** O cálculo de consumo é referente à potência instalada em cada ambiente, por isso, para valores reais, é necessário inserir a potência correta no momento de cadastro do ambiente.

Entenda os valores:

- Consumo em W (Watts) do ambiente;
- Total de tempo em que a calefação ficou ligada;
- Total em R\$ (reais) gasto até o momento.

**Observação:** Esses valores são referentes ao mês corrente.

Além do consumo do mês corrente, é possível obter um relatório mais detalhado dos meses anteriores (até 6 meses). Para isso, clique no ambiente que deseja obter esse relatório, e em seguida defina os filtros para a consulta. É possível obter relatório diário e semanal de cada mês que o sistema ficou ligado, e um relatório mensal (até 12 meses). Nesses relatórios é possível observar o consumo dos dias/ semanas/meses do sistema, bem como a média de consumo e gasto de acordo com a tarifa inserida.

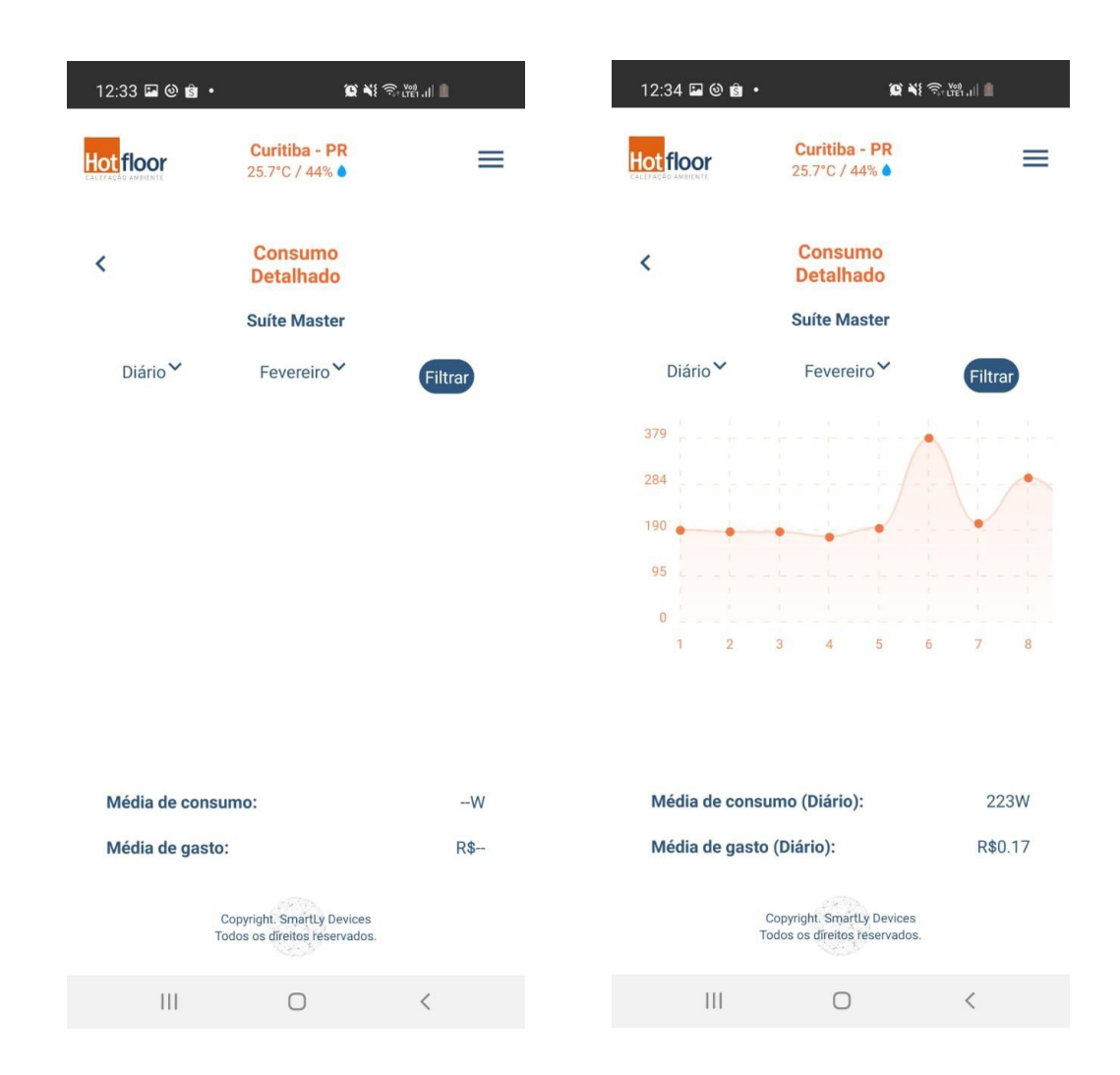

Para sair da tela de consumo, toque no botão do menu lateral e escolha a opção " Home".

## Assistência ao Cliente

Depois de ler esta guia, em caso de dúvidas sobre o funcionamento do hotcloset, entre em contato com a Hotfloor ou com o Suporte SmartLy através do e-mail: sac@smartlybrasil.com.br ou pelo número de Telefone: (41) 9 8756-8668